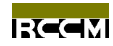

# 有限元解析软件 - 盐 害 应 对 系 统 -ENGAI

# 安装指南

株式会社 计算力学研究所 日本 东京

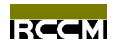

# 目录

| 封面            | 1 |
|---------------|---|
| 目录            | 2 |
|               |   |
| 1、概要          | 3 |
| 2、盐害应对系统的安装   | 3 |
| 3、保护锁驱动程序的安装  | 5 |
| 4、ENGAI 系统的起动 | 8 |

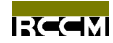

#### 1. 概要

盐害应对系统软件以 CD 光盘的形式交付,安装时只要把 CD 光盘插入光盘驱动器,计算 机系统就会自动启动执行 CD 光盘内的安装程序,用户即可参照画面提示实现安装。

安装时除了安装盐害应对系统软件本身之外,还需要安装预防盗版使用的保护锁(Hardware Key)驱动程序,如果没有配备相应的保护锁或着没有安装相应的保护锁驱动程序,即使安装了盐害应对系统软件也不能使用,因此,购买本软件时如果没有附带保护锁,请与服务中心联系。

盐害应对系统软件出荷时的配布物如下:

| 交付物               | <u>说明</u>           |
|-------------------|---------------------|
| ENGAI CD 光盘       | 包括安装本软件所需的所有文件      |
| 保护锁(Hardware Key) | 预防盗版使用的硬件装置,俗称"看门狗" |
| 说明书               | ENGAI 概要、安装指南、操作手册  |

# 2. 盐害应对系统的安装

将交付 CD 光盘插入光盘驱动器,待安装程序被自动启动执行后,用户即可按照画面提示 安装本系统。如果安装程序不能被自动启动和执行,请启动 CD 光盘内的 Setup. exe 文件来安 装。

下面就按画面提示来说明本系统的安装过程:

| ようこそ      | ×                                                                                                    |  |
|-----------|----------------------------------------------------------------------------------------------------|--|
|           | <ul> <li>Energi2.0 both?? プログえへようこそ。この<br/>プログえは、コビューがこ Engal2.0 をのみやしま<br/>す。</li> <li>このたり?? プログスを駆行する前に、すべての Windows<br/>プログスを必ず終了しててきてい。</li> <li>[キャ地]キツを知っりしたり?? プログスを終了した後、現<br/>在使用中の7 ログスをすべて終了させて下さい。</li> <li>警告:このプログスは、著作権法および国際条約によって<br/>管確されてします。</li> </ul> |  |
| nstellShi | いないでいなう。<br>このごびっん。またはその一部を無断で推製または配布す<br>ることは、法律により禁止されています。                                                                                                    |  |

#### 初期画面

没有需要设定的项目,可直接点击『Next』进 入下一步。

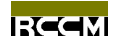

| 製品ライセンス契約                                                                                                    |
|----------------------------------------------------------------------------------------------------|
| 以下の方化力契約をお読み下さい。契約の残りの部分を読むには、Pase<br>Down キを押して下さい。                                                                                                    |
| ライセンス契約                                                                                                    |
| 1.はじめに<br>本塩害対策支援システム ENGAI(以下ENGAI)は、株式会社 計算力学研究セン<br>ター(以下 PRO2M)よりライセンス契約を結んだ段階で利用できます。不正利<br>用や不正コピーは、これを一切禁止いたします。                                           |
| 2、ライセンス<br>シングルユーザライセンスでは、1台のPCIC ENGAI をインストールすること<br>ができます。複数のPCIこインストールする場合は、フローティングライセンス<br>及び回数のライセンスをRCOMより取得してください。不正利用が発覚した場合<br>は、最悪ライセンス取り消しをできるものとします。 |
| 3. 蕃作権                                                                                                    |
| 前述のテイヒンス契約のすべての条項に同意しますか? [いいえ]ボクンを選択すると、<br>もパッブは中止されます。 Enga12.0 をインストールするには、この契約に同意いただく<br>必要があります。                                                            |
| < 戻る( <u>B</u> ) はい( <u>Y</u> ) いいえ( <u>N</u> )                                                                                                    |

# 契约同意画面

请仔细阅读本规约,如果同意则点击『Yes』进入下一步,如果不同意则点击『No』取消本系统的安装。

| ユーサ゛の情報 |                                          | × |
|---------|------------------------------------------|---|
|         | 名前、会社名と製品の別別番号を入力し、[次へ] ボタンを<br>勿めして下さい。 |   |
|         | 名前(点):<br>会社名(C):                        |   |
|         | 沙7\\番号(§):                               |   |
| natellS |                                          |   |
|         | < 戻る(B) [次へ(8) > ] 特別                    | - |

# 用户信息

入力内容为任意形式,但是系列号码栏只允许 输入数字,如果系列号码栏为空,则无法进入 下一步安装。

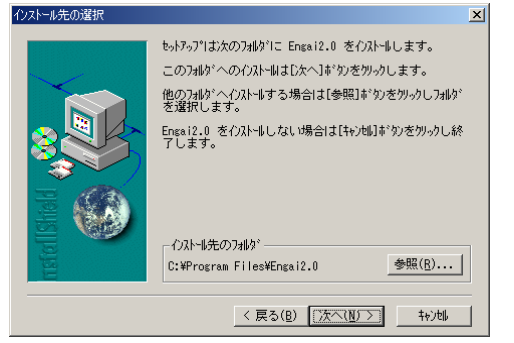

## 选择安装文件夹

画面自动显示标准安装文件夹,如果需要变动, 请点击『Change』选择新的文件夹。

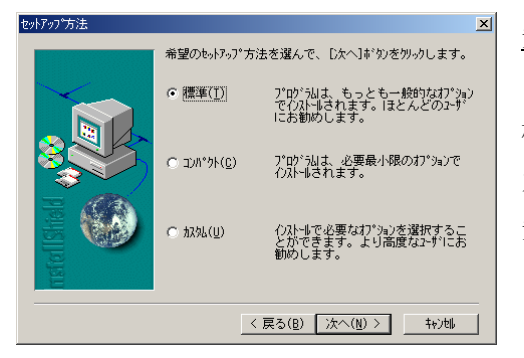

#### 安装方法

标准安装为推荐安装,也就是安装所有文件。 为了节约硬盘空间,亦可选择压缩安装和选项 安装,一般不建议采用这两种方法。

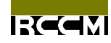

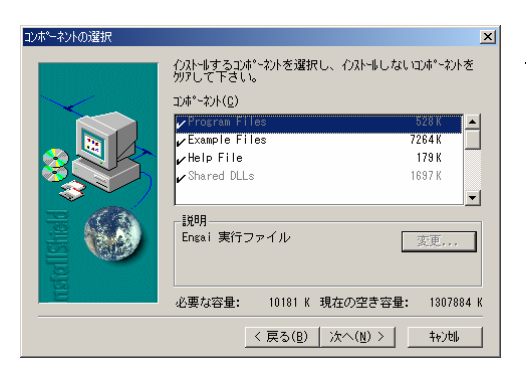

<u>文件选择</u>

如果安装方法选择了选项安装,用该画面来指 定需要选择的文件。

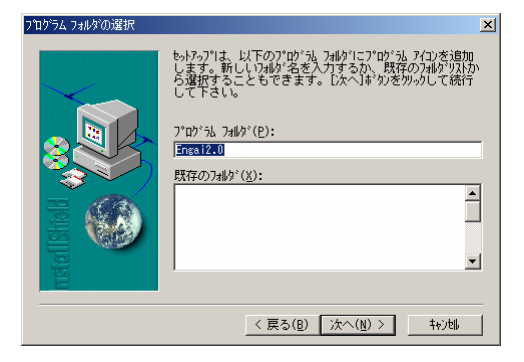

# 选择程序文件夹

指定保存程序的文件夹。 设定结束后,点击『Next』即开始安装本系统。

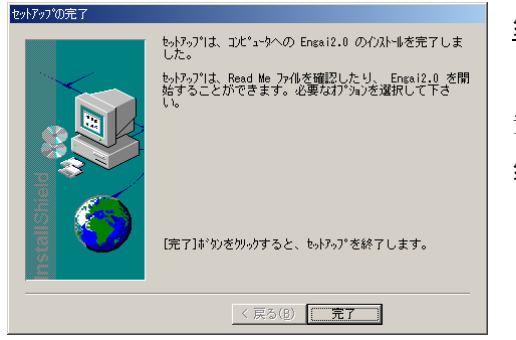

#### 结束安装

安装结束画面一出现则表示本系统的安装已经 结束,点击『Finish』完成安装操作。

至此,盐害应对系统软件本身的安装就已经结束,下面开始进入保护锁驱动程序的安装。

## 3. 保护锁驱动程序的安装

现版本的盐害应对系统支持一机一锁和多机一锁两种权限契约形式,用户在购买本软件 时可以任意选择其中的一种,但此处只介绍一机一锁权限契约形式的驱动程序安装,选择多 机一锁权限契约形式的用户请与服务中心联系。

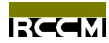

一机一锁权限契约形式的保护锁采用 USB 接续方法。顾名思义,一机一锁就是一个保护 锁只能对应一台安装了盐害应对系统软件的计算机,也就是说当在该计算机上使用本软件时 必须连接保护锁,否则不能启动本软件。

如果没有安装盐害应对系统软件,请首先安装该软件,然后安装保护锁驱动程序,步骤 如下:

将保护锁接续到计算机上。接续的时候为了安全起见,最好先关上计算机,然后接续,结束后再打开计算机。

2) 将交付的CD光盘插入光盘驱动器,用文件管理器打开该盘,进入『Driver』文件夹内的『StdAlone』文件夹,然后双点『SSD5411-32bit.exe 』文件即可启动驱动程序的安装程序。

下面就按画面提示来说明驱动程序的安装过程:

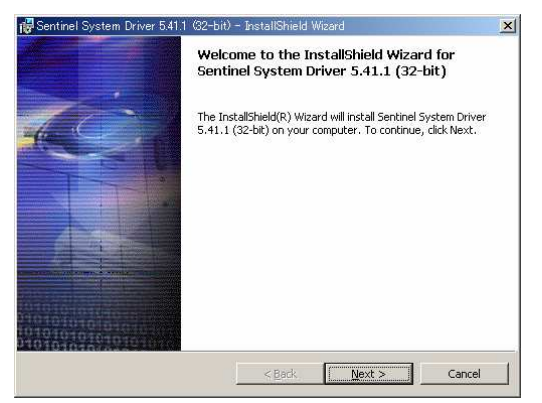

#### 初期画面

没有需要设定的项目,可直接点击『Next』 进入下一步。

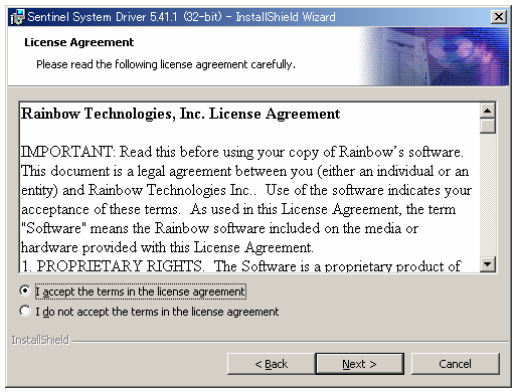

#### 契约同意画面

请仔细阅读本规约,如果同意则选择『I accept the terms in the license agreement』,然后点击『Next』进入下一步。

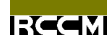

| Sentinel System Driver 541.1 (32-bit) - InstallShield Wizard      Destination Folder      Click Next to install to this folder, or click Change to install to a different folder. | 选择安装                               |
|----------------------------------------------------------------------------------------------------|------------------------------------|
| Install Sentinel System Driver 5.41.1 (32-bit) to:<br>C:₩Program Files₩Rainbow Technologies₩Sentinel System Driver♥                                                               | 画面自 <sup>ź</sup> 动,请<br>动,请<br>后点击 |

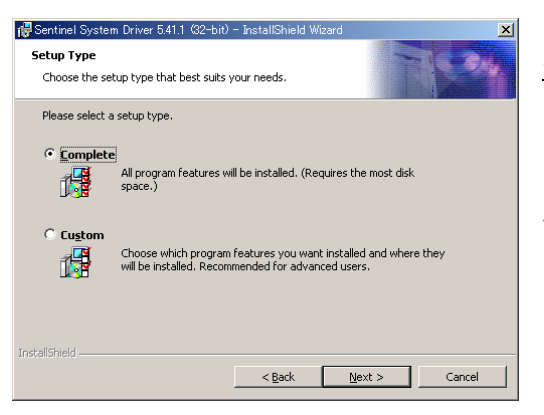

| 🙀 Sentinel System Driver 5.41.1 (32-bit) - InstallShield Wizard             |                                                                                                    |
|-----------------------------------------------------------------------------|----------------------------------------------------------------------------------------------------|
| Custom Setup<br>Select the program features you want installed.             | TRAN                                                                                                    |
| Click on an icon in the list below to change how a feature is ins           | talled.                                                                                                    |
| Paralel System Driver     USB System Driver     Sentinel System Driver Help | Feature Description<br>Install this driver for use with<br>SuperPro Rambow Technologies<br>parallel security key.<br>This feature requires 474KB on<br>your hard drive. |
| Install to:<br>CVDcorer File/VD sinkey Technologie/VS action System Drive   |                                                                                                    |
| InstellShield                                                               |                                                                                                    |
| Help Space < Back                                                           | Next > Cancel                                                                                                    |

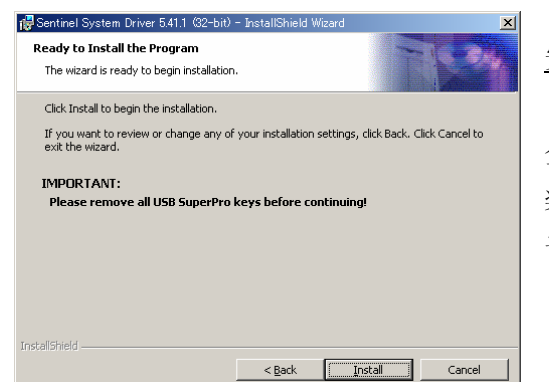

### 选择安装文件夹

画面自动显示标准安装文件夹,如果需要变动,请点击『Change』选择新的文件夹。然 后点击『Next』进入下一步。

# 安装方法

【Complete』安装为推荐安装,也就是安装 所有文件。为了节约硬盘空间,亦可选择 【Custom】安装,一般不建议采用这种方法。

#### 文件选择

如果安装方法选择了『Custom』安装,用该 画面来指定需要选择的文件。然后点击 『Next』进入下一步。

#### 安装确认画面

全部设定结束后点击『Install』即可进入安 装,如果需要修正设定,点击『Back』从新 设定后进入下一步安装。

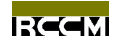

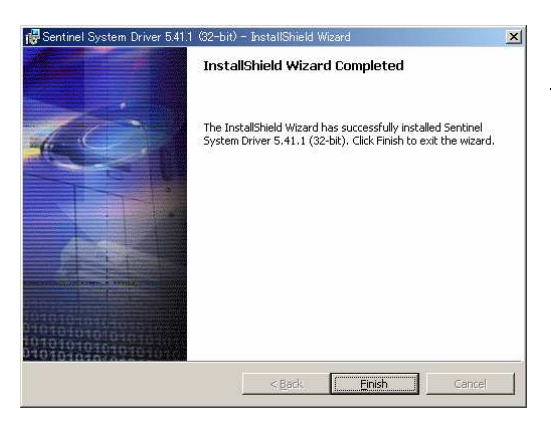

结束安装

安装结束画面一出现则表示本系统的安装已 经结束,点击『Finish』完成安装操作。

到此,一机一锁权限契约形式的驱动程序安装就已经结束,为了确保该驱动程序的安全 启动,请从新启动计算机。

# 4. ENGAI 系统的起动

点击『开始』菜单里『ENGAI』文件夹的『ENGAI2.0』,即可起动 ENGAI 系统, ENGAI 系 统起动后如果出现如下画面则表示 ENGAI 系统正常起动,安装结束。

| <mark>   </mark> 塩吉対接支援システム - Enesi<br>ファイル(E) 処理(S) ツール(I) ヘルプ(L) |     |
|--------------------------------------------------------------------|-----|
| 塩害対策支援システム – ENGAI                                                 |     |
| Research Center of Computational mechanics, inc.                   |     |
| 新規解析 or 既存解析を指定してください。                                             |     |
|                                                                    |     |
|                                                                    |     |
|                                                                    |     |
|                                                                    |     |
|                                                                    |     |
|                                                                    |     |
|                                                                    |     |
|                                                                    |     |
|                                                                    |     |
|                                                                    |     |
|                                                                    |     |
|                                                                    | 11. |

一完一